# Sinary MEMBERS 販社サイトログイン機能

## Version 1.0

シナリー株式会社

情報管理本部

- 1. 販社サイトへのログイン
- 2. 代行ログイン権限の設定
- 3. 販社サイトの操作

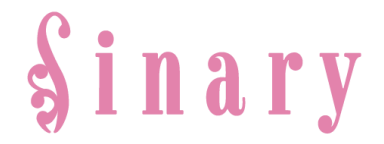

#### 目次

| 1. | 販社サイトへのログイン | ••••• | 2ページ |
|----|-------------|-------|------|
| 2. | 代行ログイン権限の設定 | ••••• | 3ページ |
| 3. | 販社サイトの操作    |       | 5ページ |

販社長、営業所長とアドバイザーとでは、表示される画面の項目内容が異なります。 その為、マニュアル内の画面イメージが必ずしも一致しない場合がございますが、 適宜読み替えてご覧ください。

なお、見出しに目印を付けております。

- 【販】 ……販社長向けの項目
- 【営】 ……営業所長向けの項目
- 【AD】……アドバイザー向けの項目

### 1. 販社サイトへのログイン

【販・営・AD】メンバーズサイトから販社サイトにログインする

1-1. Sinary MEMBERS にログインします。 (<u>https://sinarist.jp/MEMBERS/</u>)

パスワードをお忘れの場合はオンラインで再発行のお手続きができます。

| マイページログイン                         | (! |
|-----------------------------------|----|
| <b>ログインID</b> パーソナルコード、登録済メールアドレス |    |
| パスワードまたは初期パスワード<br>□ 入力内容を表示      |    |
| ✔ 次回から自動的にログイン                    |    |
| ログイン                              |    |
| ログインでお困りの方   パスワードをお忘れの方          |    |

自動ログイン設定をされている方は、ログイン画面 をスキップしてトップページが表示されます。

1-2. ページの右上(黒いメニューバーのさらに上)にある【販社サイト】ボタンを押下します。(※1)

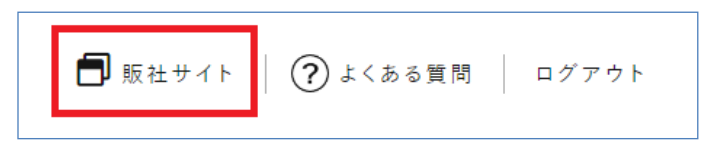

1-3. 表示された小窓内にある【販社サイトへログイン】のボタンを押下します。

販社サイトへのログインはこれで完了です。

| <del>م</del> | 販社サイトヘログイン                                                                                          |
|--------------|----------------------------------------------------------------------------------------------------|
| tip          |                                                                                                    |
| <b>※</b> 1   | アドバイザー資格の場合、【販社サイト】ボタンが表示されるのは、<br>販社長または営業所長から <b>代行ログイン権限</b> が付与されている場合のみとなります                   |
| <b>※</b> 2   | アドバイザー資格の方が販社サイトへ代行ログインを行った場合は、<br><u>記事の新規作成および編集のみ</u> 行うことが可能です。<br>プロフィールの編集などは行えませんので、ご注意ください。 |

### 2. 代行ログイン権限の設定

【販・営】販社サイトの代行ログイン権限の設定を行う

2-1. ページの右上(黒いメニューバーのさらに上)にある【**販社サイト**】ボタンを押下します。

📘 販社サイト (?) よくある質問 ログアウト

2-2. 表示された小窓内にある【**販社サイトの代行ログイン設定】**のボタンを押下します。

※ 販社長または営業所長にのみ表示されます。

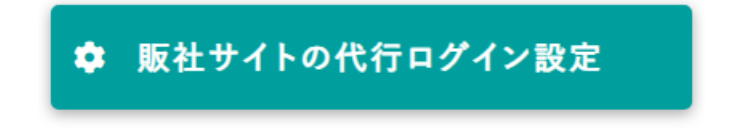

2-3. 販社サイト代行ログイン設定画面が表示されます。2-4.代行ログイン権限を付与する対象者を検索します。

#### ■販社サイト 代行ログイン設定

| 資格種別 | ✓ アドバイザー         |
|------|------------------|
| 営業所  | 営業所名 ~           |
| 名前検索 | 漢字またはフリガナ        |
| 代行権限 | ○ あり ○ なし ● 問わない |

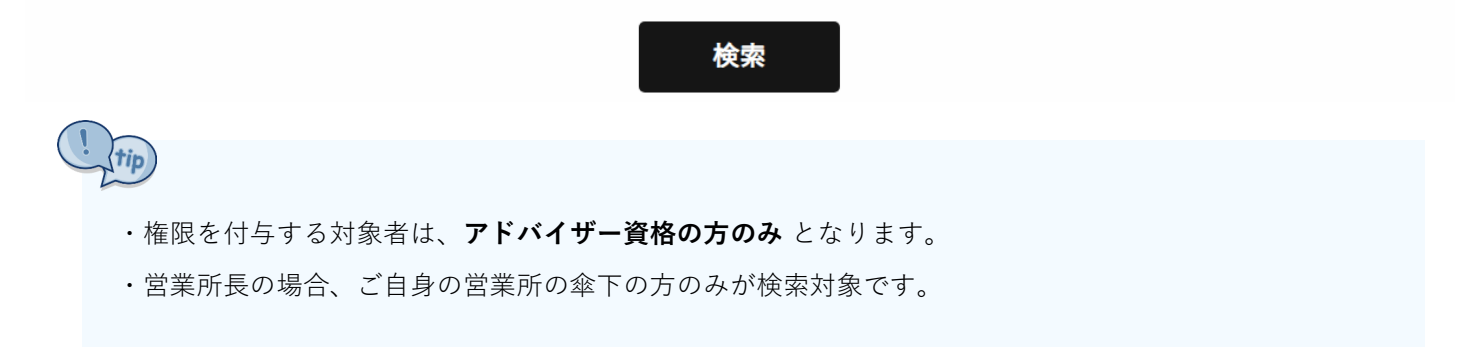

2-5.「権限設定」項目にある【設定】ボタンを押下して、対象者に代行ログインの権限を付与します。

| お名前          | 代行権限 | 権限設定                       | 権限解除 |
|--------------|------|----------------------------|------|
| 0.0111111111 | 営業所長 | 営業所長 < 権限を <mark>設定</mark> | 解除   |
| 484.200448   | なし   | 販社長 <b>~</b> 権限を 設定        | 解除   |
| 0.0111       | なし   | 販社長 <b>~</b> 権限を 設定        | 解除   |

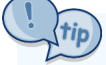

- ・販社長の場合 : 「販社長」権限 または 「営業所長」権限のどちらかを設定できます。 営業所長の場合: 「営業所長」権限のみ設定できます。
- ・同一の対象者に対して、複数の代行ログイン権限を付与することは出来ません。
  対象者が所属している営業所の権限のみ設定可能です。
  ※ ただし、販社長権限を付与した場合は、全営業所記事の操作が可能となりますのでご注意ください。

2-6. 代行ログイン権限を削除する場合は、【解除】ボタンを押下します。

#### 3. 販社サイトの操作

【販・営・AD】販社サイトで記事の新規作成・編集を行う

3-1. Sinary MEMBERS からログインを行うと、販社サイトの管理画面へ遷移します。
 代行ログインの場合は、記事の新規作成と編集のみ行なえます。
 ※ 下記画像は営業所長の代行権限の場合です。

#### 🏟 管理画面

| ▶ 記事の作成 | 営業所記事の新規作成 |  |
|---------|------------|--|
| ☑ 記事の管理 | 営業所記事の管理   |  |

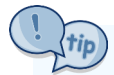

記事の作成・編集に関する詳細な操作手順については、

管理画面に配置されているマニュアル『シナリー販社サイト操作マニュアル.pdf』をご覧ください。